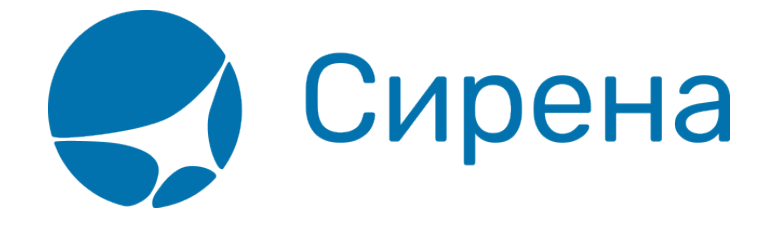

## Оформление билетов в международном сообщении

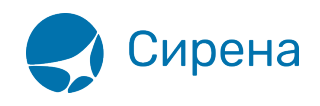

## Оформление билетов в международном сообщении

Перед бронированием мест на международном направлении нужно ознакомиться с главой «Правила оформления заказа на покупку электронного билета», размещенной в помощи агенту (кнопка 😰 в правом углу первого окна **Поиск мест**), где указаны доступные международные сообщения.

В поле **Тип документа** автоматически заносится значение «заграничный паспорт». Для жителя России должен быть указан заграничный паспорт. Отчество пассажира не указывается. Фамилия и имя пассажира указываются на латыни. Если пассажир имеет другой документ удостоверения личности, агент в поле **Тип документа** может указать «Иностранный документ», выбрав его из списка в данном поле. Для иностранного документа нужно обязательно указать государство выдачи документа.

Поиск мест ? X Интервал времени (ЧЧММ) Пункт назначения Дата (ДДММ) 🔲 Обратный маршрут Поиск **Ж**елезнодорожные Пункт отправления Отправл.
Прибытие 0000 2400 Показать "ОБРАТНО" MOCKBA 韋 🗵 ХЕЛЬСИНКИ 2110 перевозки Оформит N n/n ×Доп Пере-Прибытие ХЕЛЬСИНКИ Эл. Отправление Номер поезда Маршрут поезда В пути Наличие мест MOCKBA Der. возчик призн 1 032А (СК ФИРМ) "ЛЕВ ТОЛСТОЙ" МОСКВА ОКТ - ХЕЛЬСИНКИ 21.10.2018 23:10 22.10.2018 13:30 14:20 ЭР СВ-76, Л-21, ΦПК \*Наличие мест: Л - Люкс, М - Мягкий, К - Купе, П - Плацкарт, С - Сидячий, О - Общий Пункты остановок маршрута СПИСОК СВОБОДНЫХ МЕСТ Bar Тип и класс \* Karer. Перевозчик ЗP Стоимость Своб.Мест \*Доп. признаки Прочие функции: Поиск заказа Отчет по продажам История запросов С использованием ВЕБ-системы ООО «ИМ» С использованием .::ГКГ СИРЕНА 💙 ТРЭВЕЛ ВЕБ-системы ООО «УФС»

Пример оформления билета на международное направление:

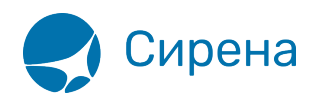

| П                                      | Поиск мест                                                                                           |                     |                                                 |                     |                      |           |                                           |                                         |                  |                                                                        |              |           |                          |                    |                 |              |          |
|----------------------------------------|----------------------------------------------------------------------------------------------------|---------------------|-------------------------------------------------|---------------------|----------------------|-----------|-------------------------------------------|-----------------------------------------|------------------|------------------------------------------------------------------------|--------------|-----------|--------------------------|--------------------|-----------------|--------------|----------|
| железнодорожные Пунк<br>перевозки Моск |                                                                                                    | Пункт отг<br>МОСКВА | отправления 🐓 Пункт назначения<br>4 🔁 ХЕЛЬСИНКИ |                     | ия Дата<br>2110      | (ДДММ)    | MM) 🔲 Обратный маршр<br>Показать "ОБРАТНО |                                         | аршрут<br>РАТНО" | ршрут Интервал времени (ЧЧММ)<br>Ф Отправл. 0000 2400<br>Прибытие 2400 |              | 4)<br>0   | <b>Поиск</b><br>Оформить |                    |                 |              |          |
|                                        | N<br>n/n                                                                                             | Номе                | ер поезда                                       |                     | Маршрут поезда       |           | Отправл<br>МОСК                           | тправление Прибытие<br>МОСКВА ХЕЛЬСИНКИ |                  | В пути                                                                 | Эл.<br>рег.  | Наличие № | иест во:                 | ере-<br>зчик і     | *Доп.<br>призн. |              |          |
| ☑                                      | 1                                                                                                    | 032А (СК ФИРМ)      | "ЛЕВ ТОЛС                                       | той" м              | МОСКВА ОКТ - ХЕЛЬСИН | ки        | 21.10.2018                                | 23:10                                   | 22.10.2018       | 13:3                                                                   | 80 14:20     | ЭP        | СВ-76, Л-2               | 1, Ф               | пк              |              |          |
|                                        |                                                                                                    |                     |                                                 |                     |                      |           |                                           |                                         |                  |                                                                        |              |           |                          |                    |                 |              |          |
|                                        |                                                                                                    |                     |                                                 |                     |                      |           |                                           |                                         |                  |                                                                        |              |           |                          |                    |                 |              |          |
| -                                      |                                                                                                    |                     |                                                 |                     | Пункть               | остановок |                                           | *Нали                                   | ичие мест: Л     | I - Лю                                                                 | кс, М - Мягк | ий, К - I | Купе, П - Пл             | ацкарт, С          | С - Сидячі      | ий, O - Общи | ий       |
|                                        |                                                                                                    |                     |                                                 |                     |                      |           | (hispap) is                               |                                         |                  |                                                                        |              |           | -                        |                    |                 |              | _        |
|                                        | Bar.                                                                                                 | Тип и класс         | * Катег.                                        | Перевозчик          | к Стоимость          | Своб.М    | Іест ЗР                                   | ° Хдог                                  | 1. признаки      | ^                                                                      | Свобо        | дные м    | места: ВА<br>H-1         | ТОН 5 (1<br>2 B-12 | КУПЕ (2         | 2K;2/4) )    |          |
|                                        | 05                                                                                                   | КУПЕ (2К;2/4)       | МЖ                                              | ΦΠΚ                 | 7403.9               | H-12, B   | -12   3F                                  |                                         |                  |                                                                        | 001Ц         | 002Ц      | 003Ц                     | 004Ц               | 005Ц            | 006Ц         | $\wedge$ |
| 님                                      | 06                                                                                                   | КУПЕ (2Л;2/4)       |                                                 | ΦΠΚ                 | 7403.9               | H-16, B   | -16 3F                                    |                                         |                  |                                                                        | 007Ц         | 008Ц      | 017Ц                     | 018Ц               | 019Ц            | 020Ц         |          |
| 님                                      | 07                                                                                                   | КУПЕ (2К;2/4)       |                                                 | ΦΠΚ                 | 7403.9               | H-16, B   | -16 3F                                    |                                         |                  |                                                                        | 021Ц         | 022Ц      | 023Ц                     | 024Ц               | 025Ц            | 026Ц         |          |
| 님                                      | 08                                                                                                   | КУПЕ (2К;2/4)       |                                                 | ΦΠΚ                 | 7403.9               | H-16, B   | -16 3F                                    |                                         |                  |                                                                        | 027Ц         | 028Ц      | 029Ц                     | 030Ц               | 031Ц            | 032Ц         |          |
| 님                                      | 13                                                                                                   | K9FE (2K;2/4)       |                                                 | ФПК<br>+ <b>П</b> К | 7403.9               | H-16, B   | -16 3P                                    |                                         |                  |                                                                        |              |           |                          |                    |                 |              |          |
| 님                                      | 14                                                                                                   | K9HE (2K;2/4)       |                                                 | ΦΠK<br>ΦΠK          | 7403.9               | H-08, B   | -08 3F                                    |                                         |                  |                                                                        |              |           |                          |                    |                 |              |          |
| ш                                      | 11                                                                                                   | CB (19;172)         |                                                 | ΨΠΚ                 | 10303.6              | H-12, B   | -00 3F                                    |                                         |                  | ~                                                                      |              |           |                          |                    |                 |              | ~        |
|                                        | Прочие функции: Поиск заказа История запросов Отчет по продажам                                      |                     |                                                 |                     |                      |           |                                           |                                         |                  |                                                                        |              |           |                          |                    |                 |              |          |
| U                                      | С использованием<br>ВЕБ-системы ООО «УФС» С использованием<br>ВЕБ-системы ООО «УФС» С использованием |                     |                                                 |                     |                      |           |                                           |                                         |                  |                                                                        |              |           |                          |                    |                 |              |          |

В таблице вагонов в графе **Тип и класс** после типа вагона в скобках указывается класс обслуживания и через точку с запятой международный класс обслуживания в формате дроби, где числитель – класс обслуживания, знаменатель – количество мест в купе.

Окно для внесения информации о пассажире:

| Ввод данных о пассажирах                                              |                                                                                                    |             |  |  |  |
|-----------------------------------------------------------------------|----------------------------------------------------------------------------------------------------|-------------|--|--|--|
| Железнодорожные Марши<br>Поезд<br>перевозки                           | р.: МОСКВА ОКТЯБРЬСКАЯ - ХЕЛЬСИНКИ<br>1: 032A Дата отпр.: 26.06 Ваг.: 12 (ЛЮКС) Класс обсл.: 1У(1                                | 1/1)        |  |  |  |
| <u>1 ПАС.</u>                                                         | Информация о пассажире Очистить 📫                                                                                                | -           |  |  |  |
| Фамилия Имя<br>IVANOV                                                 | Отчество Пол пассажира Дата рожд.<br>. Дата рожд. (ДДММГГГГ) 221219                                                              | 90          |  |  |  |
| Возраст пассажира Тип докумен<br>Взрослый пассажир 🔻 Иностранный доку | та Номер документа Гос-во выдачи документа<br>мент 🔻 1212121212 БЕЛАРУСЬ                                                         |             |  |  |  |
| Карта "РЖД Бонус" и<br>Универсальная карта ОАО "РЖД" Полный           | тупные тарифы ДАННЫЕ ДЛЯ ИНФОРМИР. В СЛУЧАЕ ЧС<br>Телефон: Email:<br>▼ +7890123456                                               |             |  |  |  |
| Телефон Электронный адр                                               | — Данные, общие для всего заказа<br>рес                                                                                          |             |  |  |  |
| Диапазон мест<br>ОТ ДО<br>001 003 1                                   | опции ОПЛАТА<br>Постельное белье<br>Злектр. регистрация<br>Тип купе Признак поиска мест<br>-Выберите призн ▼<br>Поплач. Спонсоро | ↓<br>▼<br>M |  |  |  |
| Показа                                                                | ать "ОБРАТНО" Оформить                                                                                                    |             |  |  |  |

Нажатие кнопки 🌆 вызывает обновление картотеки государств.

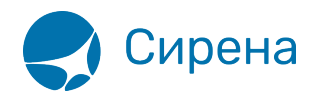

Для каждого пассажира вводятся его персональные данные и контакты. После заполнения всех обязательных полей нажмите кнопку «**Оформить**».

## Нажать кнопку Оформить:

| Ввод данных о пассажирах                            |                                                                         |                                                                                                |                                                                 |                                                                                |  |
|-----------------------------------------------------|-------------------------------------------------------------------------|------------------------------------------------------------------------------------------------|-----------------------------------------------------------------|--------------------------------------------------------------------------------|--|
| Железнодорожные перевозки                           | Маршр.: МО<br>Поезд: 032                                                | СКВА - ХЕЛЬСИНКИ<br>А Дата отпр.: 01.1                                                         | 2 Bar.: 01 (Kyr                                                 | 1E) Класс обсл.: 2К(2/4)                                                       |  |
| 1 FIAC.                                             |                                                                         | Информация о пассажи                                                                           | pe                                                              | Очистить 📫 💻                                                                   |  |
| Фамилия И<br>SMIRNOV ROMAN                          | 1мя                                                                     | Отчество                                                                                       | Пол пассажир<br>  🔲 Жен. 🗹 М                                    | ра Дата рожд.<br>уж. (ДЛММГГГГ) 21091985                                       |  |
| Возраст пассажира Ти<br>Взрослый пассажир 🔻 Заграни | ип документа                                                            | Номер документа                                                                                | Гос-во выдачи до                                                | жумента<br>ЕДЕРАЦИ                                                             |  |
| Универс.(дорожная)<br>карта ОАО "РЖ.Д" (накопить б  | Бонус" Карт<br>јаллы) (по)<br>Д.<br>ронный адрес                        | а "РЖД Бонус"<br>пучить скидку)<br>ВЕ<br>анные, общие для всего з                              | Доступные тарис<br>ЫБЕРИТЕ ТАРИФ -<br>заказа                    | ФЫ                                                                             |  |
| Диапазон мест<br>ОТ ДО Верх. Ни                     | ополнительные о<br>ст Пост<br>эжн Злек<br>Злек<br>Выбер<br>Показать "Об | пции<br>гельное белье З<br>ктр. регистрация — Выбо<br>Гип купе Приз<br>р. тип купе-<br>БРАТНО" | Этаж вагона<br>ерите этаж 🔻<br>нак поиска мест<br>ерите призн 👻 | ОПЛАТА<br>НАЛИЧНЫЕ<br>- Выберите тип карты - •<br>ОПЛАЧ. СПОНСОРОМ<br>Оформить |  |
| С использованием<br>ВЕБ-системы ООО «УФС»           | С использован<br>ВЕБ-системы ОС                                         |                                                                                                | СИРЕНА                                                          | трэвел                                                                         |  |

Нажать кнопку Подтвердить:

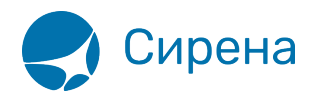

| Работа с зака                                                            | ЗОМ () ДОАННУЛИРОВАНИЯ ЗАКАЗА ОСТАЛОСЬ 13мин. 42сек. Обновить 🎸 🐰                                                                                                    |
|--------------------------------------------------------------------------|----------------------------------------------------------------------------------------------------|
| Железнодор<br>перевозки<br>Телефон: +79051234<br>Билет 1<br>НЕ ПОДТВЕРЖ, | ДО ВЫПОЛНЕНИЯ ПОДТВЕРЖДЕНИЯ ЗАКАЗА:<br>1. Необходимо сформировать и распечатать предварительный бланк заказа для ознакомления<br>пассажира с реквизитами и стоимостью поездки и для получения его письменного согласия.<br>2. После оформления заявки на приобретение железнодорожных билетов продолжите процедуру<br>подтверждения, нажав кнопку "Продолжить подтверждение".<br>3. Для отказа от подтверждения нажмите кнопку "Отмена".<br>ВАЖНАЯ ИНФОРМАЦИЯ:<br>1. Если в заказе несколько пассажиров, то в предварительном бланке заказа расписывается<br>один из них.<br>2. Агент также расписывается в этом документе.<br>3. Заявка на приобретение железнодорожных билетов остается у агента в качестве документа для<br>разрешения спорных ситуаций.<br>Продолжить подтверждение<br>Сформировать предварительный бланк заказа<br>Отмена |
| Подтвердить                                                              | Сост. подтвержд.: ОФОРМЛЕН, НЕ ПОДТВЕРЖДЕН (28.11.2019 15:11:35) Отказаться                                                                                                    |
| ОТПРАВИТЬ ЕМАІL<br>Справка о возврате                                    | ПЕЧАТЬ     Выбор папки     Выбор папки     Выбор питания       Билет     ЕМД     Выбор пагки     Выбор питания       амятка пассажира     Формировать справ, о возвр.     Страхование     Состояние ЭР                                                                                                    |
| С использовани<br>ВЕБ-системы ОО                                         | ием<br>О «УФС» ВЕБ-системы ООО «ИМ»                                                                                                    |

Нажать кнопку Сформировать предварительный бланк заказа:

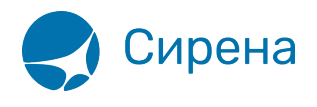

## Заявка на приобретение железнодорожного билета

Заказ билета действителен с : 09-10-2018 18:27 до 09-10-2018 18:37 (в течение 10 минут)

Внимание!

Данная форма не является бланком-заказом электронного билета и не подлежит обмену на железнодорожный проездной документ.

ФОРМА ДЛЯ ОПЛАТЫ Информация о поездке

| Ваш номер транзакции                  | 118309841                                                     |
|---------------------------------------|---------------------------------------------------------------|
| Дата и время заказа                   | 09-10-2018 18:27                                              |
| Номер поезда                          | 032AA                                                         |
| Станции отправления-назначения        | МОСКВА ОКТЯБРЪСКАЯ (ЛЕНИНГРАДСКИЙ ВОКЗАЛ) – ХЕЛЬСИН<br>КИ     |
| Дата и время отправления поезда       | 21-10-2018 23:10                                              |
| Дата и время прибытия поезда          | 22-10-2018 13:30                                              |
| Номер вагона/Тип (класс обслуживания) | 5/K (2K)                                                      |
| Количество мест/Номера мест           | 1/001                                                         |
| Дополнительная информация             | ЗАГРАНПАСПОРТ ОБЯЗАТЕЛЕН ВРЕМЯ ОТПРАВЛЕНИЯ МОСКОВСКОЕ;<br>МУЖ |

| ţ. | Тариф    | Серв. сбор | Стоныость   | €ИО лассажиров |   | Тип документа | Эл.Per. | Дата рожд. | Пол |
|----|----------|------------|-------------|----------------|---|---------------|---------|------------|-----|
| 1  | 72 ADULT | 0.00       | 7403.90 RUB | SMIRNOV/R      | / | S∏ 340122334  | Yes     | 16031985   | м   |
|    |          |            | 7403.90 RUB |                |   |               |         |            |     |

Итого: 7403.90 RUB. Стоимость заказа + 0.00 Сервисный сбор = 7403.90 RUB

С данными заказа ознакомлен и согласен:

На станции посадки пассажира ВОЗМОЖНО распечатать электронный билет. Билет можно получить в кассах ОАО "РЖД", АО"ФПК" или в терминалах самообслуживания только на территории Российской Федерации.

Дата: 09-10-2018г.

ФИО, Подпись пассажира \_

ФИО, Подпись операциониста\_

| одтверждение                                                                  |
|-------------------------------------------------------------------------------|
| Состояние: ЗАПРОШЕН ВЫПУСК ЕМД<br>Время: 21.09.2015 17:46:24<br>Номер заказа: |
| Получен ответ. Пауза.                                                         |
| Стоп                                                                          |

Нажать кнопку Продолжить подтверждение:

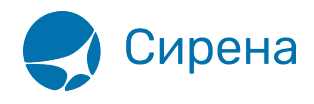

| Подтверждение                                                                        |  |
|--------------------------------------------------------------------------------------|--|
| Состояние: ПОДТВЕРЖДЕН<br>Время: 21.09.2015 17:46:25<br>Номер заказа: 35429468760771 |  |
| Закончено.                                                                           |  |
| Выход                                                                                |  |

После нажатия кнопки Выход:

| Pa6   | бота с заказом (77                                                                                                    | 7396913112662)                                                                                                    | Обновить 🍫 🕱                  |  |  |  |
|-------|----------------------------------------------------------------------------------------------------|----------------------------------------------------------------------------------------------------|-------------------------------|--|--|--|
| Ä     | Железнодорожные<br>перевозки                                                                                                    | Маршр.: МОСКВА ОКТЯБРЪСКАЯ (ЛЕНИНГРАДСКИЙ ВОКЗАЛ) - ХЕЛЬСИНКИ<br>Поезд: 032АА(ФПК СЕВ-ЗАПАДНЫЙ)<br>Отпр.: 21.10 - 23:10 Приб.: 22.10 - 13:30 ЗАГРАНПАСПОРТ ОБЯЗАТЕЛЕН<br>Общая сумма заказа: 5779.90<br>PNR: <u>00МЦЛШ</u> Транзакция: <u>128223002</u> Заказ: <u>77396913112662</u> |                               |  |  |  |
| Теле  | ефон: <u>НЕТ</u> Электр. адрес:                                                                                                    | ДАННЫЕ, ОБЩИЕ ДЛЯ ВСЕГО ЗАКАЗА                                                                                                    |                               |  |  |  |
|       | Билет 1     Категория: 72 ADULT Сумма: 5779.90 Вагон: 1 (КУПЕ)       77396913112662     SMIRNOV ROMAN -{Mysk.] 16.03.1985 Док.: 3П*****2334 ID пасс.: 124060866 М - 001 (НИЖНЕЕ)       Карта "РЖД Бонус": НЕТ Универс. карта: НЕТ<br>ЕМD 97А1000230069: Тип - ОПЛАТА ПЕРЕВОЗКИ Сост ВЫПИСКА ПОДТВЕРЖДЕНА |                                                                                                    |                               |  |  |  |
| Подте | вердить                                                                                                    | Сост. подтвержд.: ПОДТВЕРЖДЕН (03.10.2019 11:02:37)                                                                                                    | Отказаться                    |  |  |  |
|       | ПЕЧАТІ<br>ПРАВИТЬ ЕМАІL Билет<br>вка о возврате Памятка пасса                                                                                                    | Выбор папки<br>Выбор папки<br>Возврат выбранных билетов<br>Возврат выбранных билетов<br>Формировать справ, о возвр.<br>Страховани                                                                                                    | Выбор питания<br>Состояние ЭР |  |  |  |
| UFS   | С использованием<br>ВЕБ-системы ООО «УФС»                                                                                                    | С использованием<br>ВЕБ-системы ООО «ИМ»                                                                                                    |                               |  |  |  |

В блоке **Печать** по кнопке **Печать билетов** выводятся железнодорожные документы электронного билета (контрольный купон, посадочный талон и памятка пассажира):

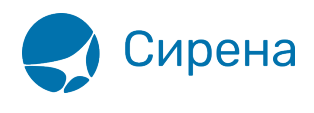

| Блд                                                                                                    | Номер электро<br>Е                                                                                                    | нного билета <b>77</b> -ticket number                                                                                                    | 396913112662                                                                                                    | Номер<br>Order                                   | о заказа<br>number                                    | 77396913112662                  |
|----------------------------------------------------------------------------------------------------|----------------------------------------------------------------------------------------------------|----------------------------------------------------------------------------------------------------|----------------------------------------------------------------------------------------------------|--------------------------------------------------|-------------------------------------------------------|---------------------------------|
| -                                                                                                    |                                                                                                    |                                                                                                    |                                                                                                    | Контрольный<br>Check                             | й номер<br>number                                     | 203691311266                    |
| КОНТРОЛЬНЫЙ<br>СНЕСК СОUPON                                                                                                    | КУПОН (билет<br>(tiket + reservat                                                                                                    | + плацкарта)<br>ion)                                                                                                    | SMIRNOV R.<br>3П 340***334<br>16 03 1985 / RUS / M                                                                                       |                                                  |                                                       |                                 |
| Год совершения<br>Valid                                                                                                    | а поездки: 2019                                                                                                    |                                                                                                    | Кол-во пассажиров / Numb                                                                                                    | per of passengers:                               | 01                                                    |                                 |
|                                                                                                    |                                                                                                    | Маршрут следования                                                                                                    | a                                                                                                    |                                                  |                                                       | Класс                           |
|                                                                                                    |                                                                                                    | OT / From                                                                                                    | До / То                                                                                                    |                                                  |                                                       | Class                           |
| 21.10                                                                                                    | 23:10                                                                                                    | МОСКВА<br>ОКТЯБРЬСКАЯ<br>(ЛЕНИНГРАДСКИЙ<br>ВОКЗАЛ)                                                                                                    | -> ХЕЛЬСИНКИ                                                                                                    | 22.10                                            | 13:30                                                 | 2K                              |
| Отправление<br>врем                                                                                                    | по местному<br>иени                                                                                                    | MOSKVA OKTIABRSKAI/                                                                                                    | A -> HELSINKI                                                                                                    | Приб                                             | ытие<br>ival                                          |                                 |
| Departure                                                                                                    |                                                                                                    | Ba                                                                                                    | гон 01 К М                                                                                                    |                                                  |                                                       |                                 |
| Train                                                                                                    | ЛЕВ ТОЛСТОЙ                                                                                                    | Coa                                                                                                    | ach Se                                                                                                    | eat                                              |                                                       |                                 |
| 72 B3P / ADULT                                                                                                    |                                                                                                    | BHMM                                                                                                    | Тариф (бил<br>Fare(ticket, r<br>Цена, Руб<br>Price, RUR<br>Евро / EUR<br>Сборы, Руб<br>Commission                                        | тет, плацкарта), P<br>reservation), RUR<br>, RUR | уб 4 35<br>5 77ч<br>(в т.ч. НДС<br>78.75<br>Нет<br>No | 7.5 / 1 422.4<br>9.9<br>0% - 0) |
| Статус электр<br>E-ticket status                                                                                                    | онного билета                                                                                                    | CT .                                                                                                    | Пройдена элект<br>E-registration co                                                                                                    | ронная регистр<br>mpleted                        | рация 03.10.2                                         | 2019 11:02                      |
| Отмена элек<br>Cancelling e-r                                                                                                    | тронной регистр                                                                                                    | ации возможна до:                                                                                                    | 21.10.2019 22:10                                                                                                    | (MCK, UTC+3)                                     |                                                       |                                 |
| Дополнитель<br>Additional inf                                                                                                    | ная информация<br>ormation                                                                                                    |                                                                                                    | ЗАГРАНПАСПОРТ                                                                                                    | ОБЯЗАТЕЛЕН.                                      |                                                       |                                 |
| Дата и время<br>Date and Tim                                                                                                    | оформления:                                                                                                    | 0~                                                                                                    | 03.10.2019 11:01                                                                                                    | (MCK, UTC+3)                                     |                                                       |                                 |
| В билете ун                                                                                                    | азано время о                                                                                                    | тправления в соответ                                                                                                    | ствии с часовым поясом                                                                                                    | (по местному в                                   | ремени) и вр                                          | емя прибытия,                   |
| Действующ<br>The ticket s<br>station of a                                                                                                    | ee на железно<br>hows the depa<br>rrival                                                                                                    | ой дороге станции при<br>rture time in accordance                                                                                                    | юытия<br>ce with the time zone (loca                                                                                                    | al time) and the                                 | arrival time v                                        | alid on the railway             |
| Перевозчик (<br>Carrier (VAT                                                                                                    | инн)<br>number)                                                                                                    |                                                                                                    | ФПК СЕВ-ЗАПАДН                                                                                                    | ЫЙ / AO "ФПК" ()                                 | 7708709686)                                           |                                 |
| Форма оплат<br>Payment met                                                                                                    | ъ<br>hod                                                                                                    |                                                                                                    | Наличные / Cash                                                                                                    |                                                  |                                                       |                                 |
| Служебная и                                                                                                    | нформация                                                                                                    |                                                                                                    | M091M08 / ФПК /                                                                                                    | 666                                              |                                                       |                                 |
| Подтверждаю,<br>неиспользован<br>по электронно<br>I confirm that I<br>раутелt, refund<br>Я согласен с ре<br>пассажиров ве<br>I agree with the | что с правилами<br>ного электронно<br>му билету, а так<br>have read and ag<br>of unused e-tick<br>жвизитами поезд<br>оны.<br>travel details and | и и особенностями оформ<br>го билета, заказанного ч<br>же с офертой, ознакомле<br>pree with the rules and cor<br>et and the offer contract.<br>аки и подтверждаю, что<br>d confirm that all personal | иения, оплаты, возврата<br>lepes Интернет и проезда<br>н.<br>iditions of the order, e-ticket<br>персональные данные<br>data are correct. | * 7 7 3 9                                        | 69131                                                 | 1 2 6 6 2 *                     |
| посадочный                                                                                                    | КУПОН — BOARI                                                                                                    | DING COUPON                                                                                                    |                                                                                                    |                                                  |                                                       |                                 |
| Распечатайте ,<br>предъявите пр<br>указанным при<br>посадочный ку<br>изображения и                                                            | данный купон ил<br>и посадке вмест<br>и покупке электр<br>и он на мобильн<br>и убедитесь, что                                                   | и сохраните на мобильн<br>е с документом, удостовк<br>онного билета. Если Вы<br>ом устройстве, дождитес<br>2D-код отображается на                                                                    | ом устройстве и<br>ряющим личность,<br>хотите сохранить<br>ъ полной загрузки<br>и экране.                                                |                                                  |                                                       |                                 |
| please print thi<br>boarding the tr<br>ticket form. If y<br>please wait till<br>the screen.                                                   | s coupon or save<br>ain. You must pro<br>you need to save<br>the image is com                                                                   | It on your mobile device a<br>esent your passport, speci<br>your boarding coupon on<br>pletely loaded and make s                                                                                     | ing present it when<br>fied in the electronic<br>your mobile device,<br>ure 2D-code is seen on                                           | <b>1990) 14. Y. 145 P 14.</b> A                  | TING AND AND AND AND AND                              | ar ann a bhaile an 17 mai 111   |

По кнопке ЕМD в блоке Печать выводится квитанция электронного документа,

сформированная при продаже железнодорожного электронного билета по каждому пассажиру заказа:

| Сирена                                                                                                    |                                                                                                    |                                                                                                    |  |  |  |  |
|----------------------------------------------------------------------------------------------------|----------------------------------------------------------------------------------------------------|----------------------------------------------------------------------------------------------------|--|--|--|--|
| ЭЛЕКТРОННЫЙ ДО<br>ELECTRONIC DO                                                                                                    | OKYMEHT (KBM<br>OCUMENT (RE                                                                                                    | ІТАНЦИЯ)<br>СЕІРТ)                                                                                                    |  |  |  |  |
| 99GRS TCH DATA/DATE: 030CT19<br>SIRENA +AMUJUG/NAME: SMIRNOV/R MR<br>00118580 0096 0<br>DUDAN OT USSUED BY: W0                                                                                                    |                                                                                                    |                                                                                                    |  |  |  |  |
| HOMEP DOKYMEHTA/DOCUMENT NUMBER: 97A 10002300<br>KOD TYPA/TOUR CODE:<br>ПЕРЕДАТ.НАДПИСИ/ОГРАНИЧ./ENDORSEMENTS/RESTRICT                                                                                                    | 69<br>IONS: 00MCLW/18                                                                                                    | 1 128223002/УИ                                                                                                    |  |  |  |  |
| ТИП УСЛУТИ, ДЛА КОТОРОЙ ВЫДАН/ТҮРЕ OF SERVICE<br>81 FOR RAILWAY TRANSPORTATION<br>RAILWAY CARRIAGE PAID NOTIFICATION                                                                                                    | 8 FOR WHICH ISSU                                                                                                    | ED                                                                                                    |  |  |  |  |
| CTOMMOCTE CYMMA ПРОПИСЬЮ<br>VALUE FOR EXCHANGE AMOUNT IN LETTERS                                                                                                    | BAJIOTA<br>CURRENCY                                                                                                    | СУМИА ЦИФРАМИ<br>AMJUNT IN FIGURES                                                                                                    |  |  |  |  |
| FIVE THOUSAND SEVEN HUNDRED SEVENTY NINE 90/1                                                                                                    | LOO RUB                                                                                                    | 5779.90                                                                                                    |  |  |  |  |
| NTOPO/TOTAL: RUB5779.90                                                                                                    |                                                                                                    |                                                                                                    |  |  |  |  |
| +OPMA ONDATH/FORM OF PAYMENT: CASH                                                                                                    |                                                                                                    |                                                                                                    |  |  |  |  |
| ДАННЫЕ O EPOHUPOBAHUM/RESERVATION DATA: 00MCLW                                                                                                    | /1H 128223002/97                                                                                                    | 1                                                                                                    |  |  |  |  |
| ПРИМЕЧАНИЯ/REMARKS                                                                                                    |                                                                                                    |                                                                                                    |  |  |  |  |
| УВЕДСМЛЕНИЕ<br>В случае оформления данного документа на невоздушную перевозку или услугу могут применяться<br>особые положения и условия. Текст таких положений и условий может предоставляться отдельно или<br>может быть получен у оформляющей компании или агента.<br>Уведомление о защите дакных: ваши персональные дакные будут обрабатываться в соответствии с<br>применимой политикой конфиденциальности перевозчика, а если ваше бронирование осуществляется<br>через поставщика системы бронирования (GDS) - в соответствии с его политикой конфиденциальности.<br>Эти политики доступны по адресу http://www.iatabravelcenter.com/privacy, непосредственно у<br>перевозчика или GDS. Вам следует прочитать данные документы, которые касаются вашего бронирования<br>и, например, определяют то, как ваши личные данные собираются, хранятся, используются,<br>раскрываются и передаются. |                                                                                                    |                                                                                                    |  |  |  |  |
| NOTICE<br>Where this document is issued for transportation, specific terms and condition<br>be provided separately or may be<br>Data Protection Notice: Your personal data<br>applicable carrier's privacy policy and, if<br>provider ("GDS"), with its privacy<br>http://www.iatatravelcenter.com/privacy or<br>this documentation, which applies to your<br>personal data is collected, stored, used, disc                                                                                                    | rtation, or s<br>ns may apply.<br>obtained from<br>a will be pr<br>your booking<br>y policy.<br>from the carr<br>booking and<br>closed and tran | ervices other than passenger air<br>These terms and conditions may<br>the issuing company or agent.<br>ocessed in accordance with the<br>is made via a reservation system<br>These are available at<br>ier or GDS directly. You should read<br>specifies, for example, how your<br>sferred. |  |  |  |  |

См. далее:

• Оформление автобусных перевозок

Другие разделы:

- Выбор поезда и вагона
- Выбор мест и ввод данных о пассажире
- Выбор формы оплаты

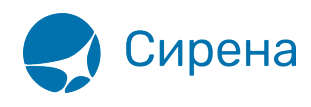

- Резервирование мест
- Подтверждение заказа
- Оформление билетов с применением специальных тарифов
- Оформление билетов на пригородные поезда
- Выкуп купе целиком
- Оформление билетов в двухэтажные вагоны
- Оформление билетов по маршруту туда и обратно
- Изменение статуса электронной регистрации
- Возврат и переоформление билетов
- Возврат без удержаний
- Предоплаченное питание
- Поиск заказа
- История запросов
- Отчет по продажам
- Сбойные ситуации при разрыве связи между системами
- Информация о вагонах и классах обслуживания